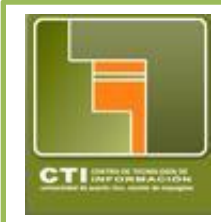

Centro de Tecnologías de Información Unidad de Servicios al Usuario & Computación Académica x – 3331/2132 http://www.uprm.edu/cti/usu/

> Isabel Ríos Coordinadora Servicios Técnicos al Usuario

Create Profile / Request course - ecourses.urpm.edu

## **Create Profile**

Para solicitar un nuevo curso acceda con sus credenciales del Portal en <u>https://ecourses.uprm.edu/.</u> Si es la primera vez que accede *ecourses* debe completar un *Profile*.

- Asegúrese de completar todos los espacios en rojo (Nombre, Apellido, Ciudad y País).
- Luego que oprima para crear su *Profile*, le indicará que deberá visitar su cuenta de correo de upr y buscar un mail de confirmación de credenciales.
- Si el mismo no le llega a su *Inbox* acceda su carpeta de *Spam* y copie la dirección que encontrará en una nueva ventana del *browser* lo que le permitirá hacer la confirmación de credenciales.
- Luego podrá volver a la pantalla del *Profile* para darle continuar.

## **Course Request**

• Selecciones All courses para acceder la ventana donde encontrará la opción de Course Request.

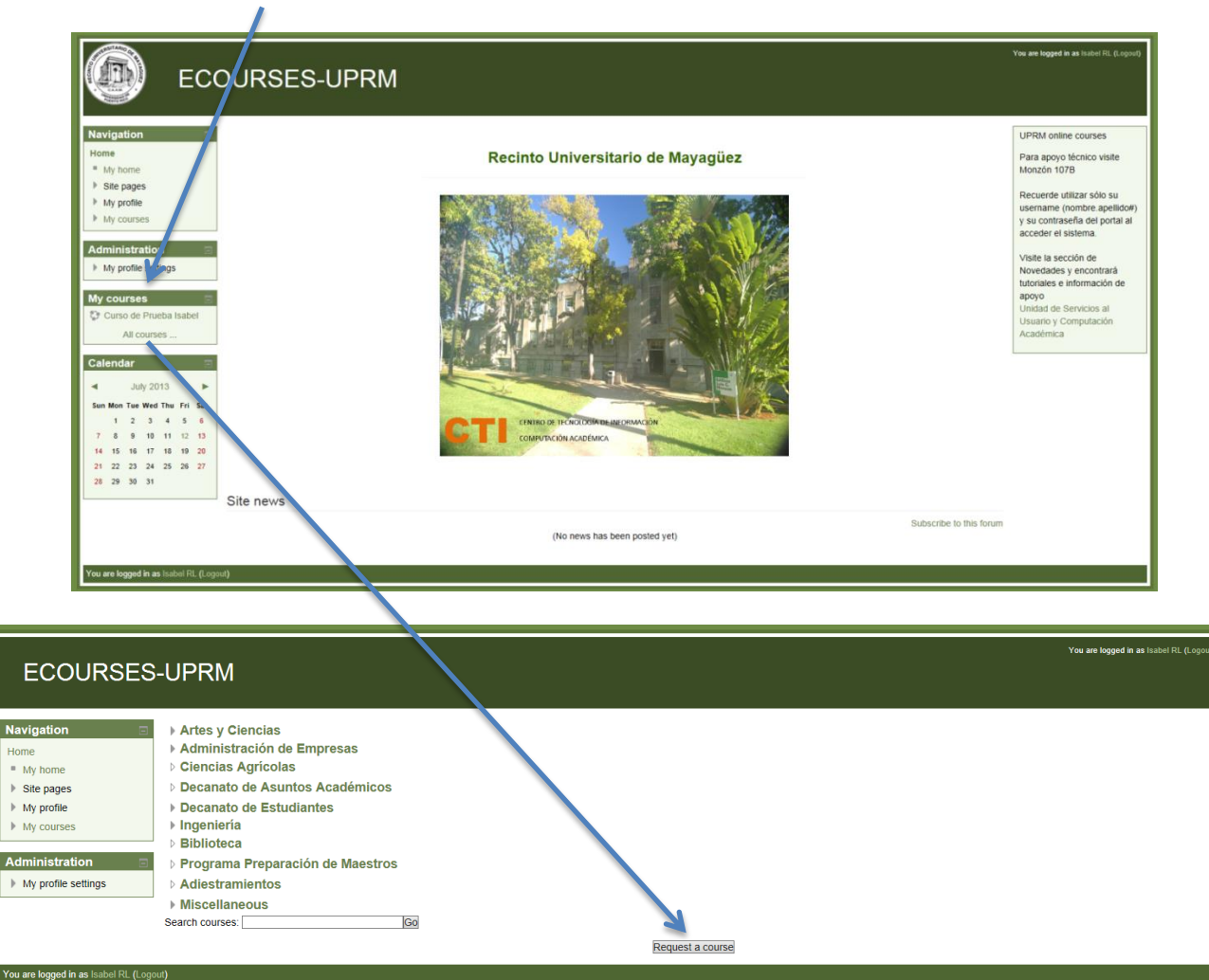

Asegúrese de llenar los encasillados con la información cuyo ejemplo observará a continuación y seleccionar *Request a course*. Esto permitirá los administradores crear el curso solicitado en la categoría correcta.

| Course request              | You are log                                                 | g <b>ged in as</b> Isabel RL (Logout) |
|-----------------------------|-------------------------------------------------------------|---------------------------------------|
| Home ▶ Course request       |                                                             |                                       |
| Navigation                  | Course request                                              |                                       |
| <ul> <li>My home</li> </ul> |                                                             | 🐨 Collapse all                        |
| ▶ Site pages                | Courses pending approval                                    |                                       |
| My profile                  | Courses Introducción a Moodle, curso otro                   |                                       |
| My courses                  | Details of the course you are requesting                    |                                       |
| Administration              | Course full name* Introducción a un curso                   |                                       |
|                             | 0                                                           |                                       |
|                             | Course short name* Curso_Rios                               |                                       |
|                             | Summary 🕐 Font family 🚽 Font size 🚽 Paragraph 🚽 🖉 📬 👫 👌 🥅   |                                       |
|                             | B / II ABC X, X <sup>2</sup> ≡ ≡ ≡ 3 / 2 m m A - 42 - 11 14 |                                       |
|                             |                                                             |                                       |
|                             |                                                             |                                       |
|                             | Departamento                                                |                                       |
|                             | Descripción breve del curso y propósito                     |                                       |
|                             |                                                             |                                       |
|                             |                                                             |                                       |
|                             |                                                             |                                       |
|                             | Path: p                                                     |                                       |
|                             | Reasons for wanting this course                             |                                       |
|                             | Supporting Razón para solicitar el curso                    |                                       |
|                             | information to help<br>the administrator                    |                                       |
|                             | evaluate this request                                       |                                       |
|                             |                                                             |                                       |
|                             |                                                             |                                       |
|                             |                                                             |                                       |
|                             |                                                             |                                       |
|                             |                                                             |                                       |
|                             | .i.                                                         |                                       |
|                             |                                                             |                                       |
|                             | Request a course Cancel                                     |                                       |

Los administradores de sistema le crearán su curso y recibirá un mensaje sobre la disponibilidad del mismo. Una vez se *logue* podrá ver su curso bajo la opción de My courses.

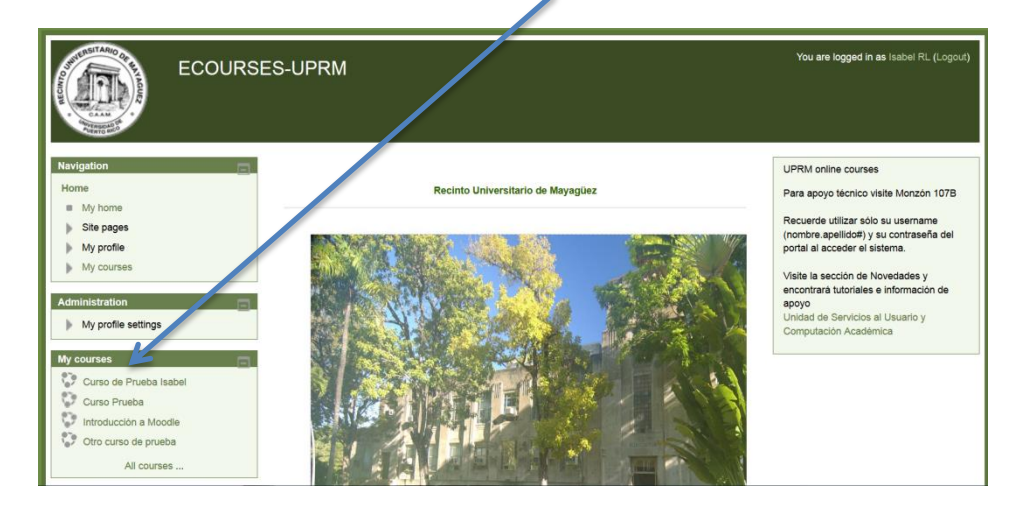